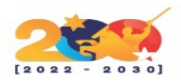

## КОНА

Es un sistema integrado de gestión de bibliotecas, el primero de código fuente abierto, liberado bajo la GNU. Cuenta con una interfaz simple, clara para bibliotecarios y usuarios. El bibliotecario puede administrar la biblioteca remotamente, utilizando un teléfono móvil o un asistente personal. Koha maneja un vasto repertorio de informes, reportes y estadísticas favorecidas por el uso de una base de datos relacional. Se distribuye bajo Licencia GNU GPL.

# CARACTERÍSTICAS

- Una interfaz simple y clara para bibliotecarios y usuarios.
- Búsqueda configurable.
- Dispondremos de listados de lectura de los usuarios.
- Sistema completo de adquisiciones, incluyendo presupuestos e información de tasación.
- Encontraremos disponible un sistema de adquisiciones más simple, para bibliotecas pequeñas.
- Sistema para diarios y revistas.
- Koha está basado en la Web, por lo que se puede utilizar en terminales tontas (terminales sin disco duro ni hardware especializado) para las consultas y el manejo de la biblioteca.
- El bibliotecario puede administrar la biblioteca remotamente, utilizando un teléfono móvil o un asistente personal.
- Este software maneja un extenso repertorio de informes, reportes y estadísticas favorecidas por el uso de una base de datos relacional.

# INSTALACIÓN

La instalación de este sistema integrado la empezaremos abriendo una terminal (Ctrl+Alt+T) y actualizando el software disponible en los repositorios:

sudo apt-get update; sudo apt-get upgrade

Continuamos instalado el **servidor MySQL** con el comando:

<mark>sudo apt-get install mysql-server</mark>

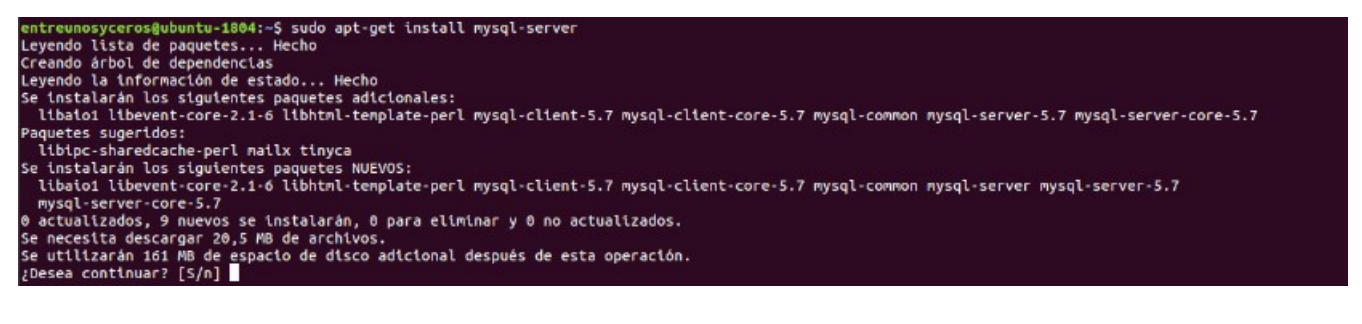

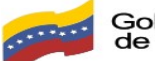

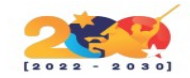

Terminada la instalación, podemos **comprobar la versión**:

mysql --version

entreunosyceros@ubuntu-1804:~\$ mysql --version mysql Ver 14.14 Distrib 5.7.27, for Linux (x86\_64) using EditLine wrapper entreunosyceros@ubuntu-1804:~\$

Nos logueamos en mysql:

sudo mysql -u root -p

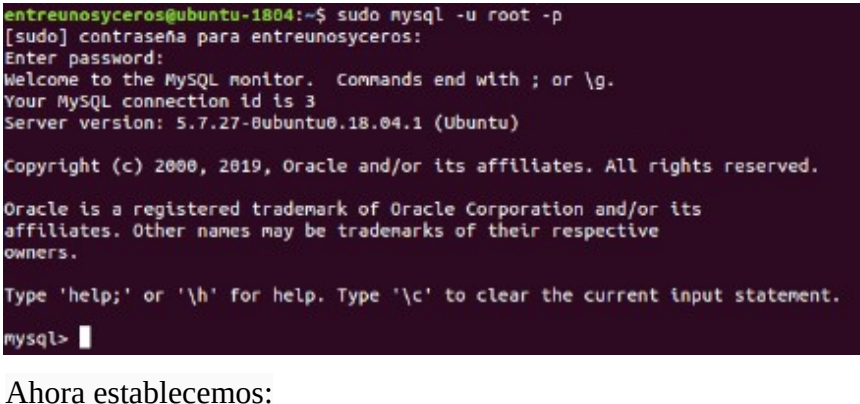

SET GLOBAL sql\_mode="; exit;

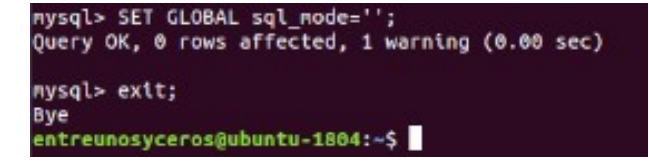

A continuación ya podemos añadir el repositorio y su correspondiente key. Para ello utilizamos en la terminal los comandos:

wget -q -O- http://debian.koha-community.org/koha/gpg.asc | sudo apt-key add -

echo 'deb http://debian.koha-community.org/koha stable main' | sudo tee /etc/apt/sources.list.d/koha.list

Una vez más, vamos a actualizar el sistema escribiendo en la terminal:

sudo apt-get update; sudo apt-get upgrade

En este punto ya podemos proceder a la instalación de Koha utilizando apt:

sudo apt-get install koha-common

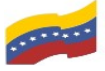

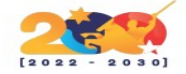

# **CONFIGURAR KOHA-SITES**

Para continuar, vamos a cambiar el número de puerto de la administración al 8001. Lo haremos editando el archivo koha-sites.conf usando el siguiente comando:

sudo vim /etc/koha/koha-sites.conf

Para este ejemplo yo utilizo el editor Vim. Dentro del archivo hay que buscar las siguientes líneas INTRAPORT y OPACPORT en el archivo y realizar los cambios.

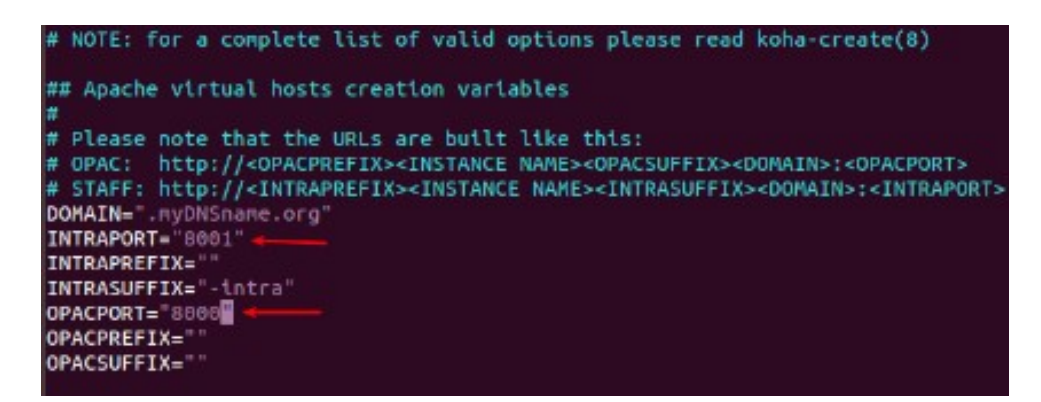

INTRAPORT="8001" OPACPORT="8000"

Una vez realizados los cambios, guardamos y salimos.

# **CONFIGURACIÓN DE APACHE**

| entreunosyceros@ubuntu-1804:~\$ sudo a2enmod                                    | rewrite         |
|---------------------------------------------------------------------------------|-----------------|
| Enabling module rewrite.                                                        |                 |
| To activate the new configuration, you need<br>systemctl restart apache2        | to run:         |
| entreunosyceros@ubuntu-1804:~\$ sudo a2enmod                                    | cgl             |
| Enabling module cgi.                                                            |                 |
| To activate the new configuration, you need<br>systemctl restart apache2        | to run:         |
| entreunosyceros@ubuntu-1804:~\$ sudo service<br>entreunosyceros@ubuntu-1804:~\$ | apachez restart |

Vamos a usar el comando a2enmod para habilitar módulos en el servidor web Apache.

<mark>sudo a2enmod rewrite</mark> sudo a2enmod cgi

Después ya podemos reiniciar el servidor con el comando:

sudo service apache2 restart

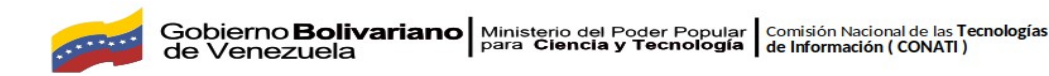

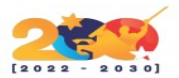

#### CREAR UNA INSTANCIA DE KOHA PARA LA BIBLIOTECA DE NOMBRES

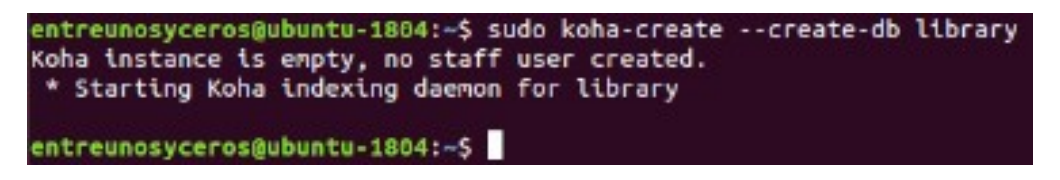

sudo koha-create --create-db library

#### AJUSTE DE SEGURIDAD PARA MYSQL

En el siguiente vamos a realizar los ajustes de seguridad de MySQL. Esto se puede hacer escribiendo:

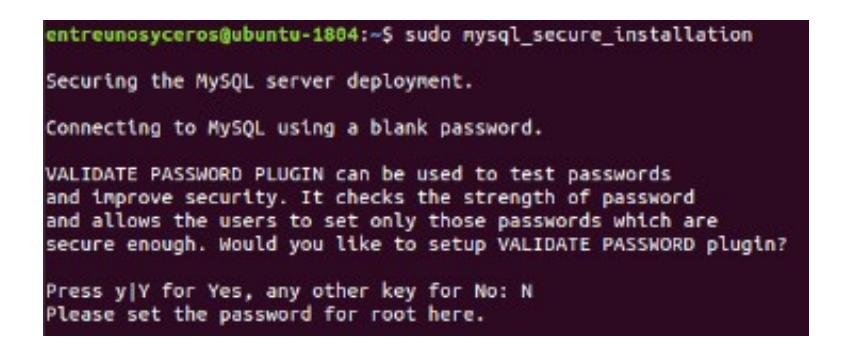

sudo mysql\_secure\_installation

Al ejecutar este script, para este ejemplo respondí n (no) a la primera pregunta. Después respondí Y (Sí) a todas las demás.

## **AÑADIENDO PUERTOS**

Antes asignamos el puerto 8001 para el personal de Koha y 8000 para OPAC. Ahora vamos a abrir el archivo de configuración:

sudo vim /etc/apache2/ports.conf

Dentro incluiremos las siguientes líneas, que tendremos que copiar a continuación de la línea que dice Listen 80:

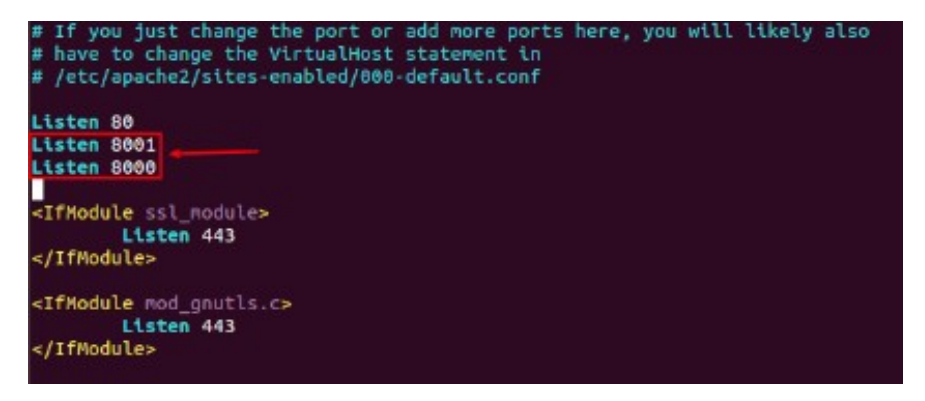

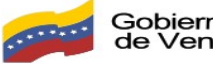

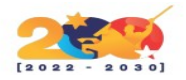

<mark>Listen 8001</mark> Listen 8000

Después de hacer los cambios, guardamos y cerramos.

# HABILITAR MÓDULOS

entreunosyceros@ubuntu-1804:~\$ sudo a2dissite 000-default Site 000-default disabled. To activate the new configuration, you need to run: systemctl reload apache2 entreunosyceros@ubuntu-1804:~\$ sudo a2enmod deflate Considering dependency filter for deflate: Module filter already enabled Module deflate already enabled entreunosyceros@ubuntu-1804:~\$ sudo a2ensite library Site library already enabled entreunosyceros@ubuntu-1804:~\$ sudo service apache2 restart entreunosyceros@ubuntu-1804:~\$

sudo a2dissite 000-default sudo a2enmod deflate sudo a2ensite library

#### **REINICIAR APACHE**

Debemos reiniciar otra vez apache:

<mark>sudo service apache2 restart</mark>

## COMANDO DE RECONSTRUCCIÓN ZEBRA

El siguiente paso será reconstruir la base de datos Zebra para una instancia de Koha con el comando:

koha-rebuild-zebra -v -f library

# PASSWORD PARA EL ARCHIVO DE CONFIGURACIÓN KOHA

sudo xmlstarlet sel -t -v 'yazgfs/config/pass' /etc/koha/sites/library/koha-conf.xml

# CAMBIAR LA CONTRASEÑA DE LA BASE DE DATOS KOHA\_LIBRARY

Podemos cambiar la contraseña de la base de datos a nuestro gusto editando el siguiente archivo:

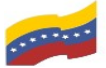

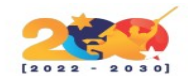

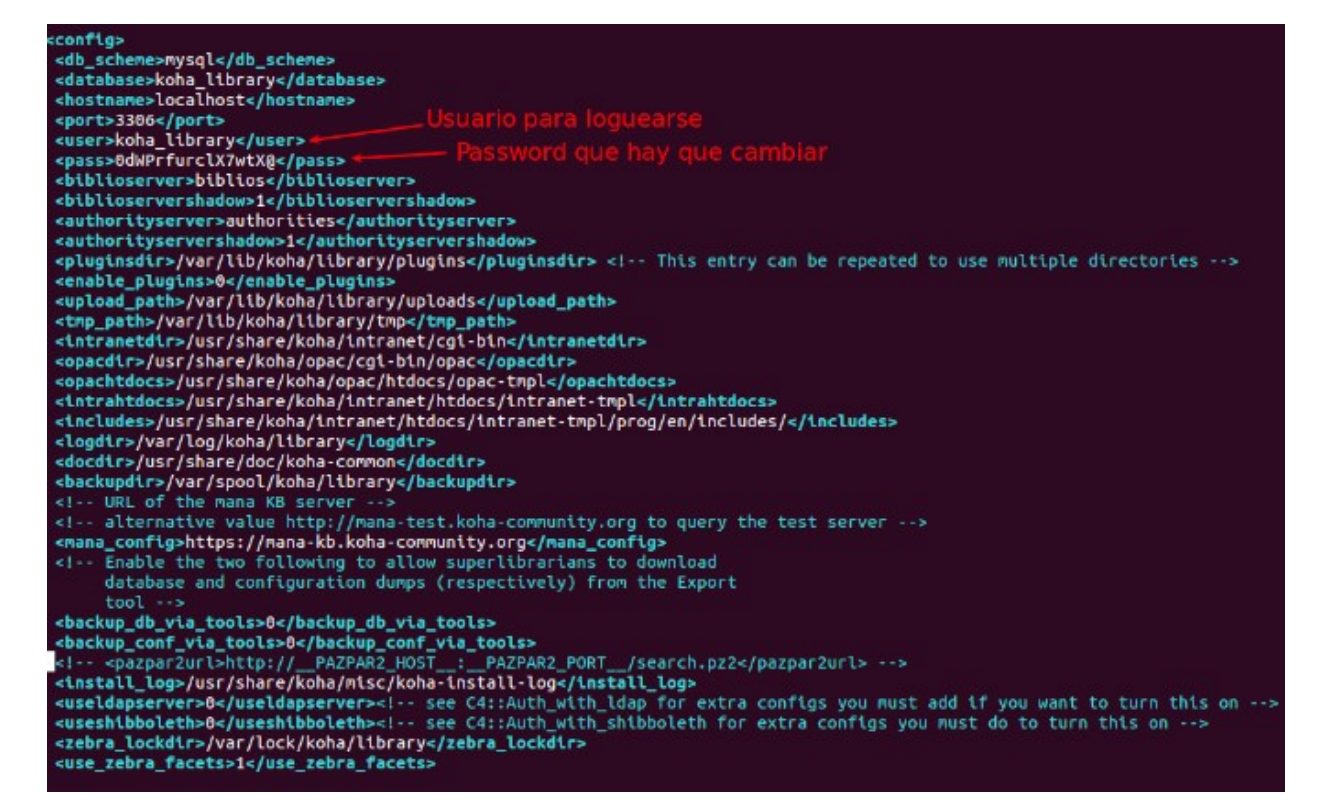

sudo vim /etc/koha/sites/library/koha-conf.xml

#### **CONFIGURAR MYSQL PARA KOHA**

| entreunosyceros@ubuntu-1804:~\$ sudo su 🛶 🛶                                                                                                    |
|----------------------------------------------------------------------------------------------------|
| root@ubuntu-1804:/home/entreunosyceros# mysql -uroot -p<br>Enter password:                                                                                      |
| Welcome to the MySQL monitor. Commands end with ; or \g.<br>Your MySQL connection id is 9                                                                       |
| Server version: 5.7.27-0ubuntu0.18.04.1 (Ubuntu)                                                                                                    |
| Copyright (c) 2000, 2019, Oracle and/or its affiliates. All rights reserved.                                                                                    |
| Oracle is a registered trademark of Oracle Corporation and/or its<br>affiliates. Other names may be trademarks of their respective<br>owners.                   |
| Type 'help;' or '\h' for help. Type '\c' to clear the current input statement.                                                                                  |
| mysql> use mysql; ←────<br>Reading table information for completion of table and column names<br>You can turn off this feature to get a quicker startup with -A |
| Database changed                                                                                                    |
| mysql> SET PAŚSWORD FOR 'koha_library'@'localhost' = PASSWORD('library');                                                                                       |
| mysql> flush privileges; 🚧                                                                                                    |
| Query OK, 0 rows affected (0.00 sec)                                                                                                    |
| mysql> quit; +                                                                                                    |
| root@ubuntu-1804:/home/entreunosyceros#                                                                                                    |

#### <mark>sudo su</mark>

mysql -uroot -p

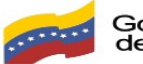

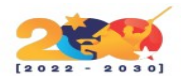

#### <mark>use mysql;</mark>

SET PASSWORD FOR 'koha\_library'@'localhost' = PASSWORD('library');

#### <mark>flush privileges;</mark>

#### <mark>quit;</mark>

Para este ejemplo, el password utilizando es *'library'*. Debe de ser el mismo que el que establecemos en el archivo editado en el punto anterior.

#### **REINICIAR MEMCACHED**

sudo service memcached restart

Con esto ya tendremos finalizada la primera parte de la instalación.

## CONTINUAR LA INSTALACIÓN DESDE EL ENTORNO GRÁFICO

Para continuar la instalación desde el entorno gráfico, solo hay que abrir un navegador web y escribir como URL:

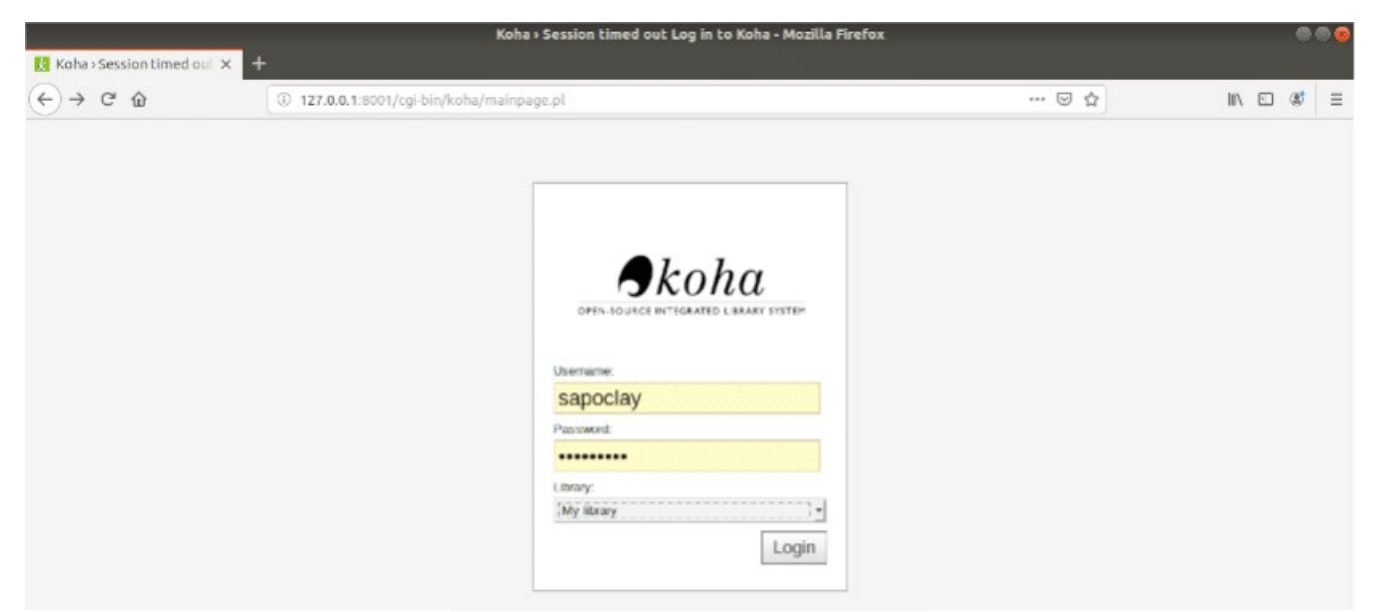

Figura 1. Página de inicio de sesión

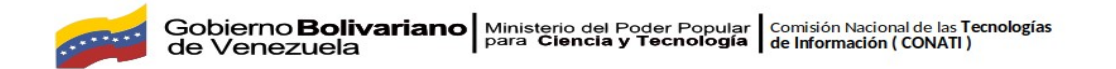

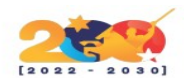

http://127.0.1.1:8001

| Koha › Web installer › Selecting default settings - Mozilla Firefox |                                                                                              |         | 00        |  |
|---------------------------------------------------------------------|----------------------------------------------------------------------------------------------|---------|-----------|--|
| Koha - Web installer - S                                            | sel × +                                                                                      |         |           |  |
| € → ሮ û                                                             | ① 127.0.0.1:8001/cgi-bin/koha/installer/install.pl                                           | ··· 🖂 🕁 | II\ ⊡ 📽 ≡ |  |
|                                                                     |                                                                                              |         |           |  |
|                                                                     | <b>A</b> 1 <b>X</b>                                                                          |         |           |  |
|                                                                     | Skoha                                                                                        |         |           |  |
|                                                                     | OPEN-SOURCE INTEGRATED LIBRARY SYSTEM                                                        |         |           |  |
|                                                                     | Web installer > Selecting default settings                                                   |         |           |  |
|                                                                     | MARC frameworks: MARC21                                                                      |         |           |  |
|                                                                     | Mandatory                                                                                    |         |           |  |
|                                                                     | Selectione                                                                                   |         |           |  |
|                                                                     | or Default MARC21 Standard Authority types:                                                  |         |           |  |
|                                                                     | Personal Name                                                                                |         |           |  |
|                                                                     | Corporate Name<br>Meeting Name                                                               |         |           |  |
|                                                                     | Unitom Title                                                                                 |         |           |  |
|                                                                     | Chronological Term<br>Topical Term                                                           |         |           |  |
|                                                                     | Geographic Name<br>George Form Term                                                          |         |           |  |
|                                                                     | (authorities_normal_marc21)                                                                  |         |           |  |
|                                                                     | 👩 Default MARC 21 bibliographic framework.                                                   |         |           |  |
|                                                                     | (marc21_framework_DEFAULT)                                                                   |         |           |  |
|                                                                     | Optional                                                                                     |         |           |  |
|                                                                     | Selectal                                                                                     |         |           |  |
|                                                                     | <ul> <li>Selected matching rules for MARC 21 bibliographic<br/>records including.</li> </ul> |         |           |  |
|                                                                     | Teatering, instanting,                                                                       |         |           |  |
|                                                                     | ISBN<br>ISSN                                                                                 |         |           |  |
|                                                                     | Annual All Made de analysis and all and                                                      |         |           |  |

Figura 2. Configuración predeterminada

Después tendremos que ir rellenando las diferentes ventanas de configuración que nos vamos a ir encontrando en el navegador.

|                                | Koha > Web installer > Create Koha administrator patro                                                                 | n - Mozilla Firefox       | 000        |
|--------------------------------|----------------------------------------------------------------------------------------------------|---------------------------|------------|
| 🔀 Koha ) Web installer ) Cre 🗙 | +                                                                                                    |                           |            |
| € → ୯ ŵ                        | ① 127.0.0.1:8001/cgi-bin/koha/installer/onboarding.pl                                                                  | ··· 🗵 🕁                   | III\ ⊡ 📽 🗏 |
|                                | PEN-IGUICE IN-TIGRATED L BARKY SYSTEM                                                                                  |                           |            |
|                                | Web installer > Create Koha administrator patron                                                                       |                           |            |
|                                | Now we will create a patron with superlibrarian permissions. Log in with this to access Koha as a staff mem            | ber with all permissions. |            |
|                                | Administrator identity                                                                                                 |                           |            |
|                                | Sumamo: Required                                                                                                    |                           |            |
|                                | First name: Required                                                                                                   |                           |            |
|                                | Card number: Required                                                                                                  |                           |            |
|                                | Library: Centerville V Required                                                                                        |                           |            |
|                                | Patron category Board V Required                                                                                       |                           |            |
|                                | Note: If you installed sample patron calegories please select the "Stall" option in the patron categories dropdown box |                           |            |
|                                | Administrator account permissions                                                                                      |                           |            |
|                                | superlibrarian                                                                                                    |                           |            |
|                                | Administrator login                                                                                                    |                           |            |
|                                | Usemame: kohe_lthrary Required                                                                                         |                           |            |
|                                | Password: Required                                                                                                    |                           |            |
|                                | Confirm Required                                                                                                    |                           |            |

Figura 3. Introducción de datos

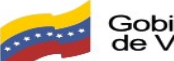

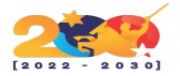

Terminada la instalación, vamos a poder acceder al catálogo que configuremos desde la URL:

http://127.0.1.1:8000